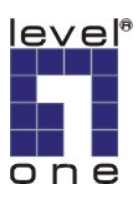

# LevelOne WBR-6001 無線路由器快速設定手冊

<電腦設定>

請先確認您電腦與 WBR-6001 的連接方法.

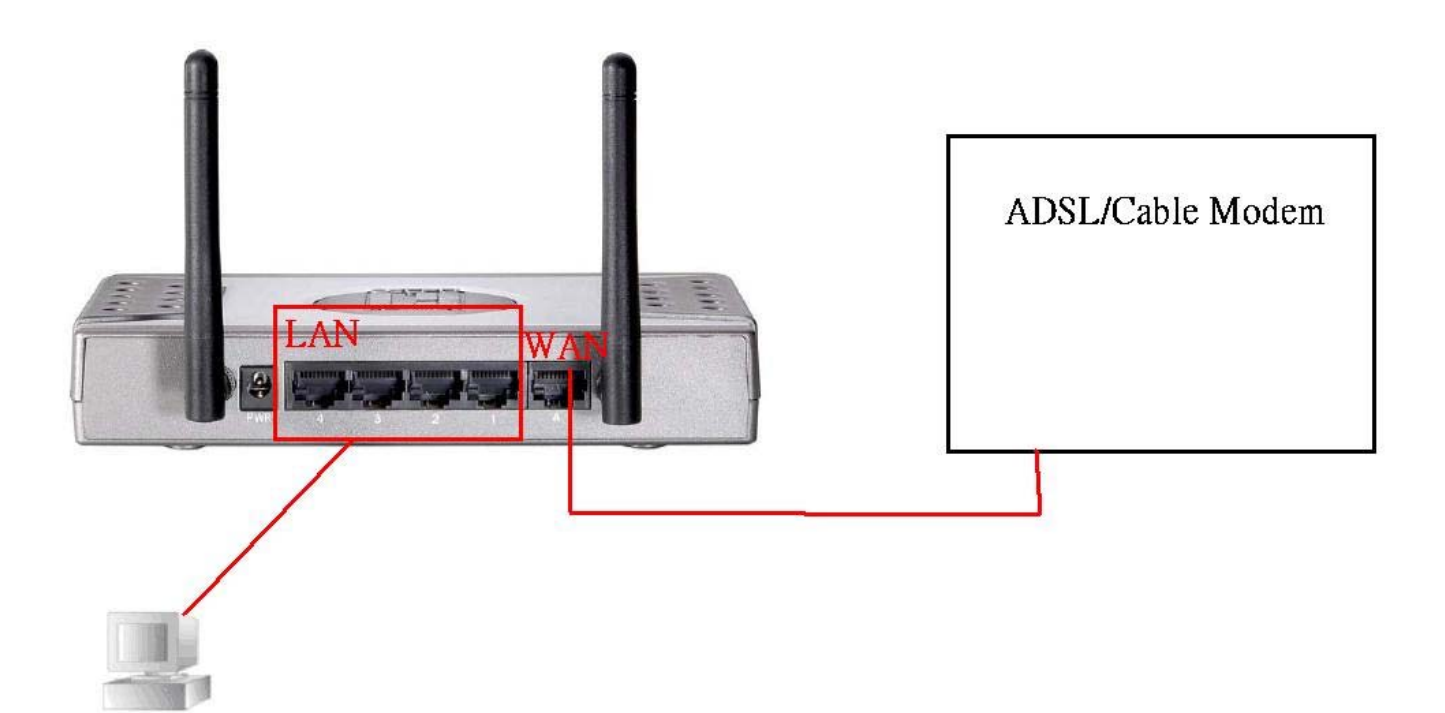

#### For vista

1.開始>網路> 按右鍵選內容 > 再點選 管理網路連線.

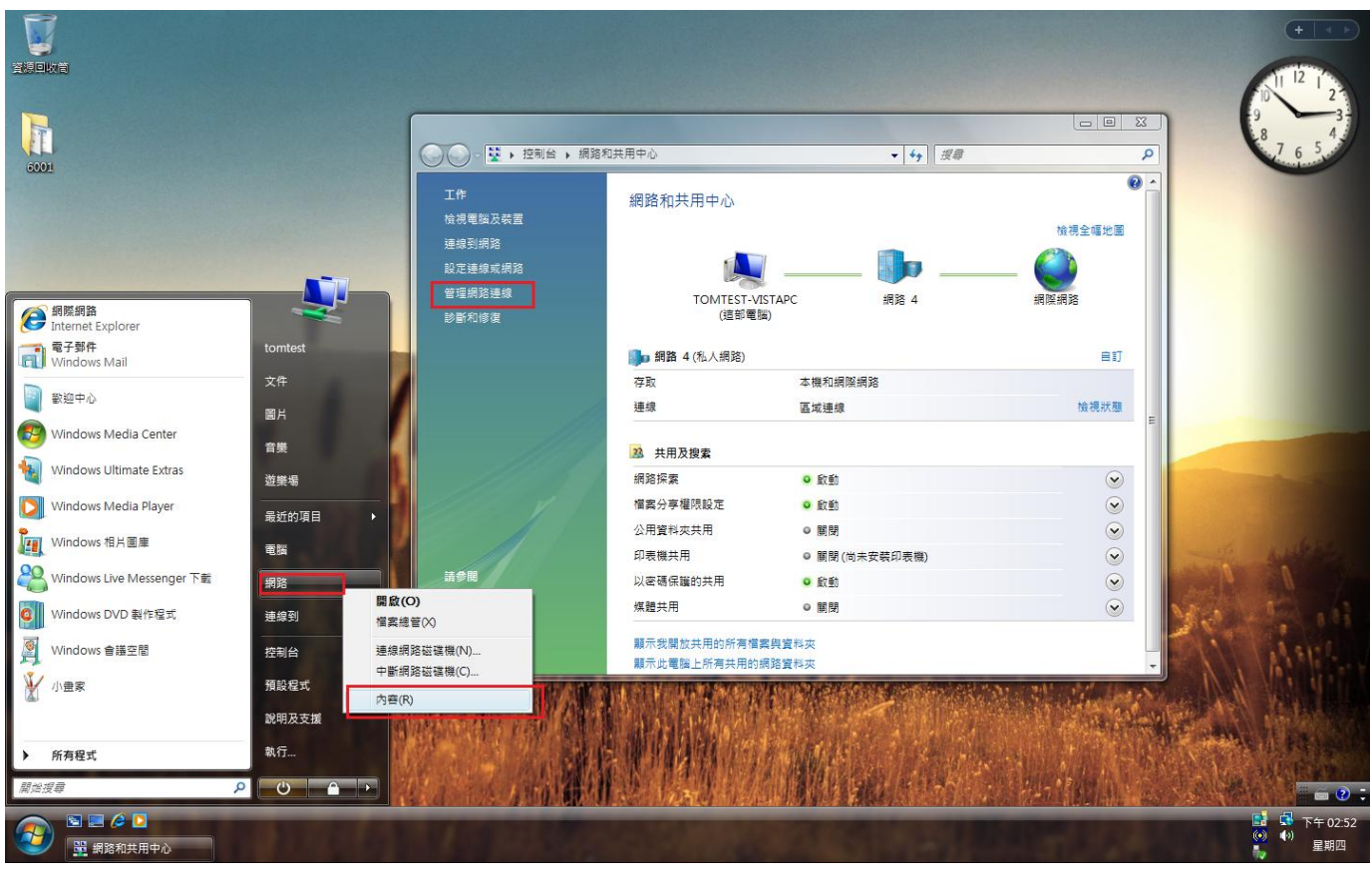

### 2 選區域連線 > 右鍵內容.

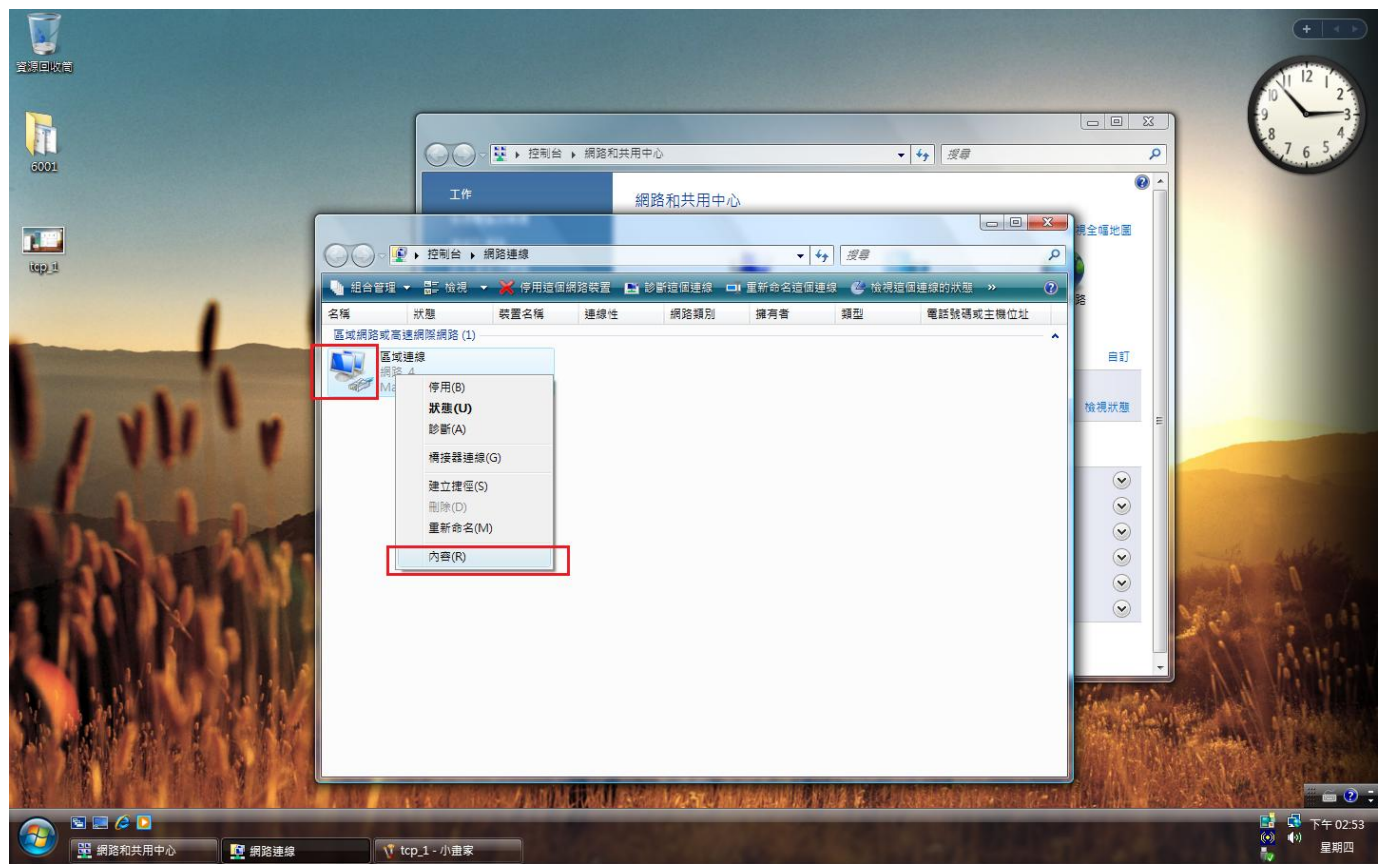

# 3. 按 tcp/ip ipv4 在按內容. > 請確定是否為自動取得 IP.

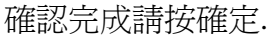

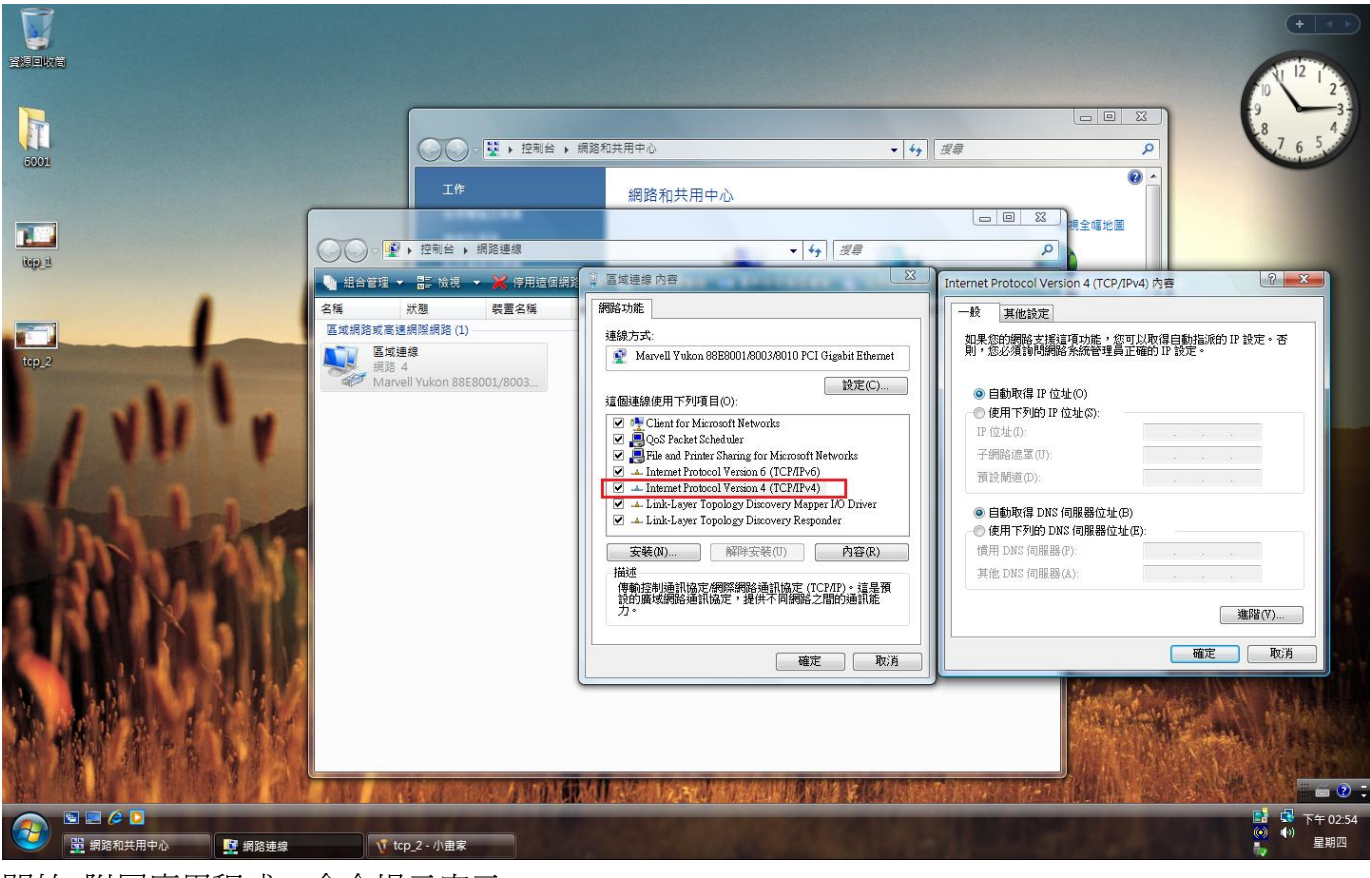

開始>附屬應用程式> 命令提示字元. 輸入 ipconfig 確認您的 ip 是否為 192.168.0.x

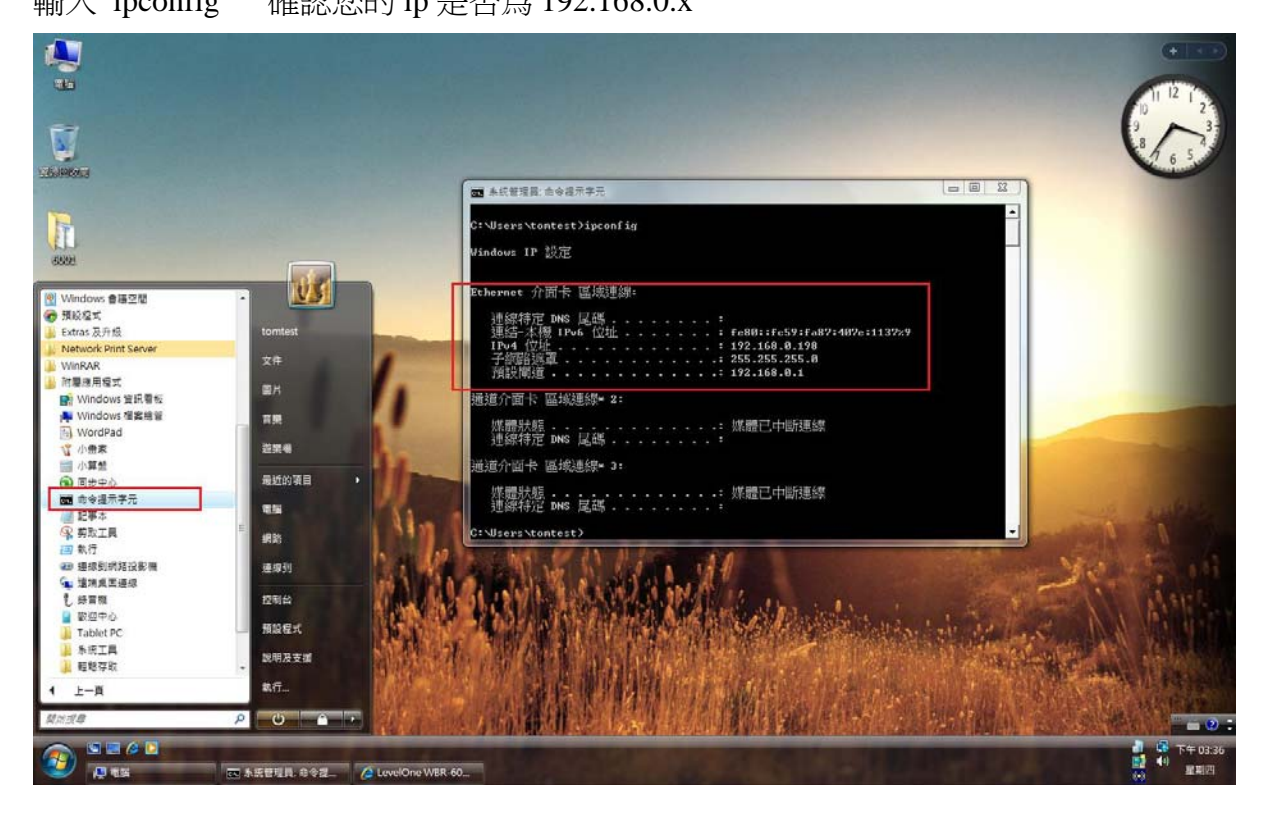

For xp.

1. 開始→控制台→網路連線 按滑鼠右鍵選擇『開啓』。

| ▶ 控制台                                                              |                     |                        |                            |                   |                                            |                                                                                                    |                                                                                                    |
|--------------------------------------------------------------------|---------------------|------------------------|----------------------------|-------------------|--------------------------------------------|----------------------------------------------------------------------------------------------------|----------------------------------------------------------------------------------------------------|
| 檔案(F) 編輯(E) 檢視(V) 我的最愛                                             | (A) 工具(T)           | 説明(H)                  |                            |                   |                                            |                                                                                                    |                                                                                                    |
| ③上一頁 - ③ - 🏂 🔎 搜                                                   | 尋 🕞 資料夾             | •                      |                            |                   |                                            |                                                                                                    |                                                                                                    |
| 網址(D) 🔂 控制台                                                        |                     |                        |                            |                   |                                            |                                                                                                    | 🖌 🏹 移至                                                                                                    |
| 餯 加密檔案 🔒 解密檔案                                                      |                     |                        |                            |                   |                                            |                                                                                                    |                                                                                                    |
| <ul> <li>✓ 控制台</li> <li>※</li> <li>※</li> <li>切換到類別目錄檢視</li> </ul> | Adobe Gamma         | <b>Bluetooth</b> 組     | Intel(R) GMA<br>Driver for | Java              | QuickTime                                  | <b>Windows防火</b><br>牆                                                                                                    | 了。<br>工作列和 [開<br>始] 功能表                                                                                                    |
| 諸參問 📀                                                              | 。<br>日期和時間          | 印表機和傳                  | <b>》</b><br>地區及語言<br>選項    | <b>》</b><br>字型    | <b>心</b><br>自動更新                           | 系統                                                                                                    | <b>下</b><br>系統管理工<br>具                                                                                                    |
| 說明及支援                                                              | く<br>使用者帳戶          | <b>よ</b><br>協助工具選<br>項 | 「清描器與數」                    | <b>少</b><br>排定的工作 | (し) (1) (1) (1) (1) (1) (1) (1) (1) (1) (1 | 無線網路安<br>裝精靈                                                                                                    | ())<br>郵件                                                                                                    |
|                                                                    | した<br>新増或移除<br>程式   | 「<br>新増硬體              | でした。                       | 资料夾選項             | <b>议</b><br>资訊安全中<br>心                     | ジェンジェンジェンジョン      ジェンジョン      ジェンジェンジョン      ジェンジェンジェンジェンジェンジョン      ジェンジョン      ジェンジェンジョン     ジェンジェンジェンジョン      ジェンジェンジェンジョン     ジェンジェンジョン      ジェンジェンジョン     ジェンジェンジョン     ジェンジェンジョン     ジェンジェンジョン     ジェンジェンジョン     ジェンジェンジョン     ジェンジェンジョン     ジェンジェンジョン     ジェンジェンジョン     ジェンジェンジョン     ジェンジェンジェンジョン     ジェンジェンジェンジョン     ジェンジェンジェンジェンジェンジェンジュン     ジェンジェンジェンジェンジェンジェンジェンジェンジェンジェンジェンジェンジェンジ | <ul><li>・</li><li>・</li></ul> |
|                                                                    | した。<br>電話和數據<br>機選項 | (1)<br>網路安裝精<br>靈      | Carlo and a second         | (月啓(U))           | <b>1</b> 語音                                | <b>愛</b><br>聲音及音訊<br>裝置                                                                                                    | <b>参</b><br>鍵盤                                                                                                    |
|                                                                    | 藍芽装置                | 家願示                    | -                          | 建立捷徑(2)           |                                            |                                                                                                    |                                                                                                    |

2.點選 『區域連線』按滑鼠右鍵選擇 『內容』。

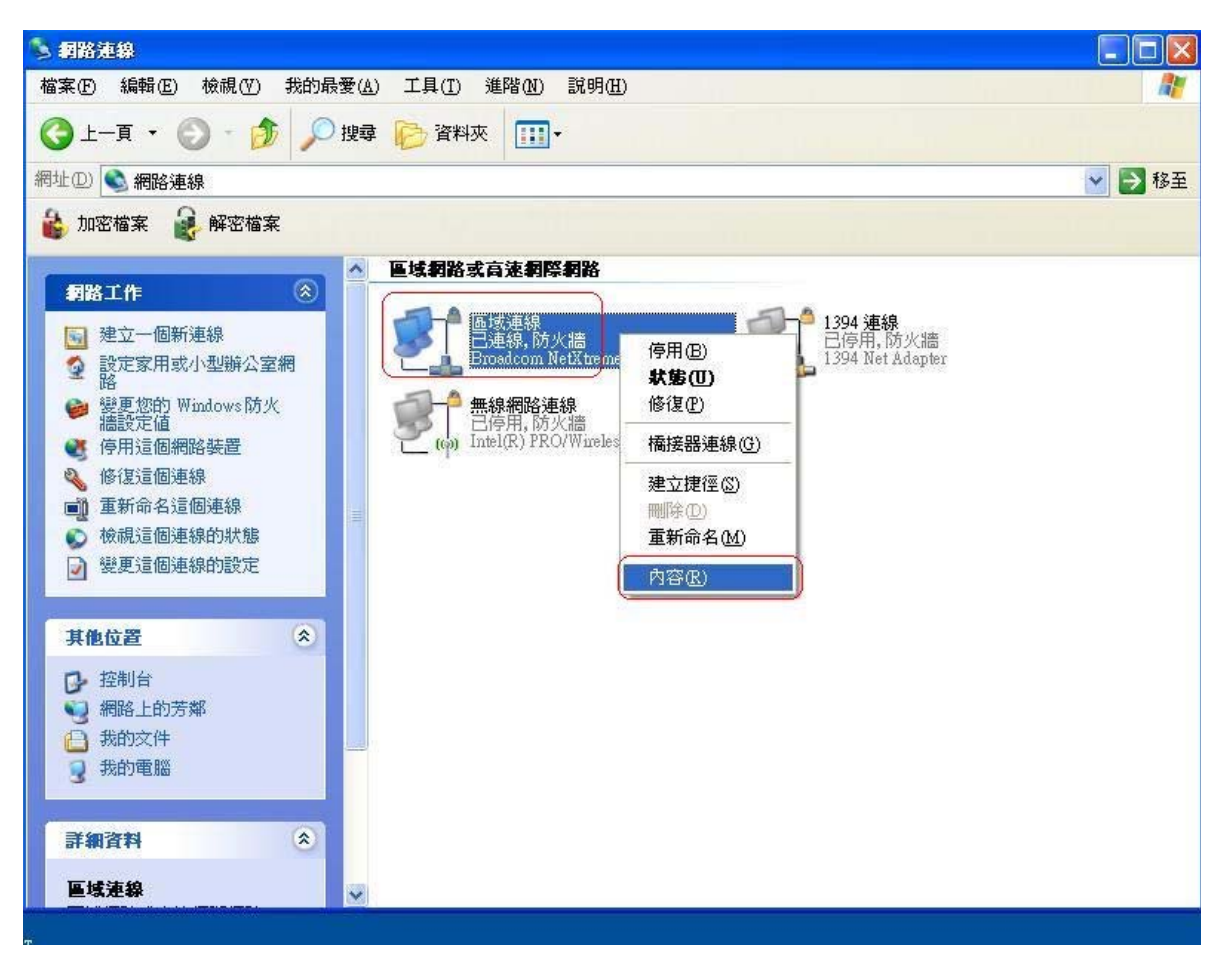

3. 『一般』→ Internet Protocol (TCP/IP) → 内容 。

|         | 7年2日                         |                 |
|---------|------------------------------|-----------------|
| 連線使用:   |                              |                 |
| Broadc  | om NetXtreme Gigabit Etherne | 設定(C)           |
| 這個連線使用  | 引下列項目( <u>O</u> ):           |                 |
| 🖌 🎭 OSA | NdisFilter Protocol          | 1               |
| Acer    | NetMonitor Protocol          |                 |
| Inter   | net Protocol (TCP/IP)        |                 |
| <       |                              | >               |
| 安裝(N)   | 解除安裝(U)                      | 内容(R)           |
| 描述      |                              |                 |
| 傳輸控制演   | 翻協定/網際網路通訊協定(TCP/            | [P)。這是預         |
| 設的廣域維力。 | <b>邵路通訊協定,提供不同網路之間</b>       | 的通訊能            |
|         |                              |                 |
| ☑ 連線後,  | 生通知區域內顯示圖示(₩)                |                 |
| ✓ 在這個連絡 | 源只有有限連線或沒有連線能力時              | 通知我( <u>M</u> ) |
|         |                              |                 |

4. "自動取得 IP 位址"和 "自動取得 DNS 伺服器位址" → 確定 。

| 般 其他設定<br>日果您的網路支援這項功能<br>川,您必須詢問網路系統管 | ,您可以取得自動指派的 IP 設定。否<br>理員正確的 IP 設定。      |
|----------------------------------------|------------------------------------------|
| <ul> <li>● 自動取得 IP 位址(0)</li> </ul>    |                                          |
| ○使用下列的 IP 位址 ⑧:                        |                                          |
| IP 位址①:                                |                                          |
| 子網路遮罩(U):                              | 10 X 15                                  |
| 預設閘道(D):                               |                                          |
| ● 自動取得 DNS 伺服器位                        | 立址 B )                                   |
| ○使用下列的 DNS 伺服器                         | B位址(E):                                  |
| 慣用 DNS 伺服器(P):                         | 1. 1. 1. 1. 1. 1. 1. 1. 1. 1. 1. 1. 1. 1 |
| 其他 DNS 伺服器(A):                         |                                          |
|                                        |                                          |
|                                        |                                          |

5. 請重新開啓電腦。

安裝開始:

請放入 WBR-6001 光碟片.

#### 按 autorun.exe

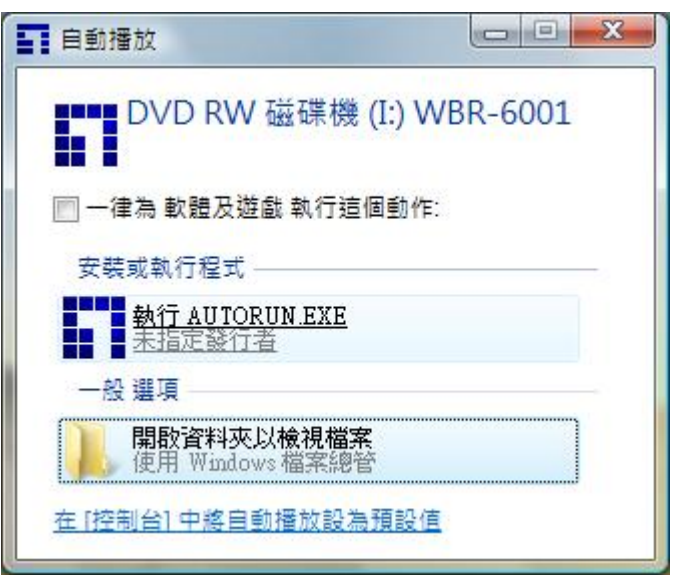

### 點選 utility

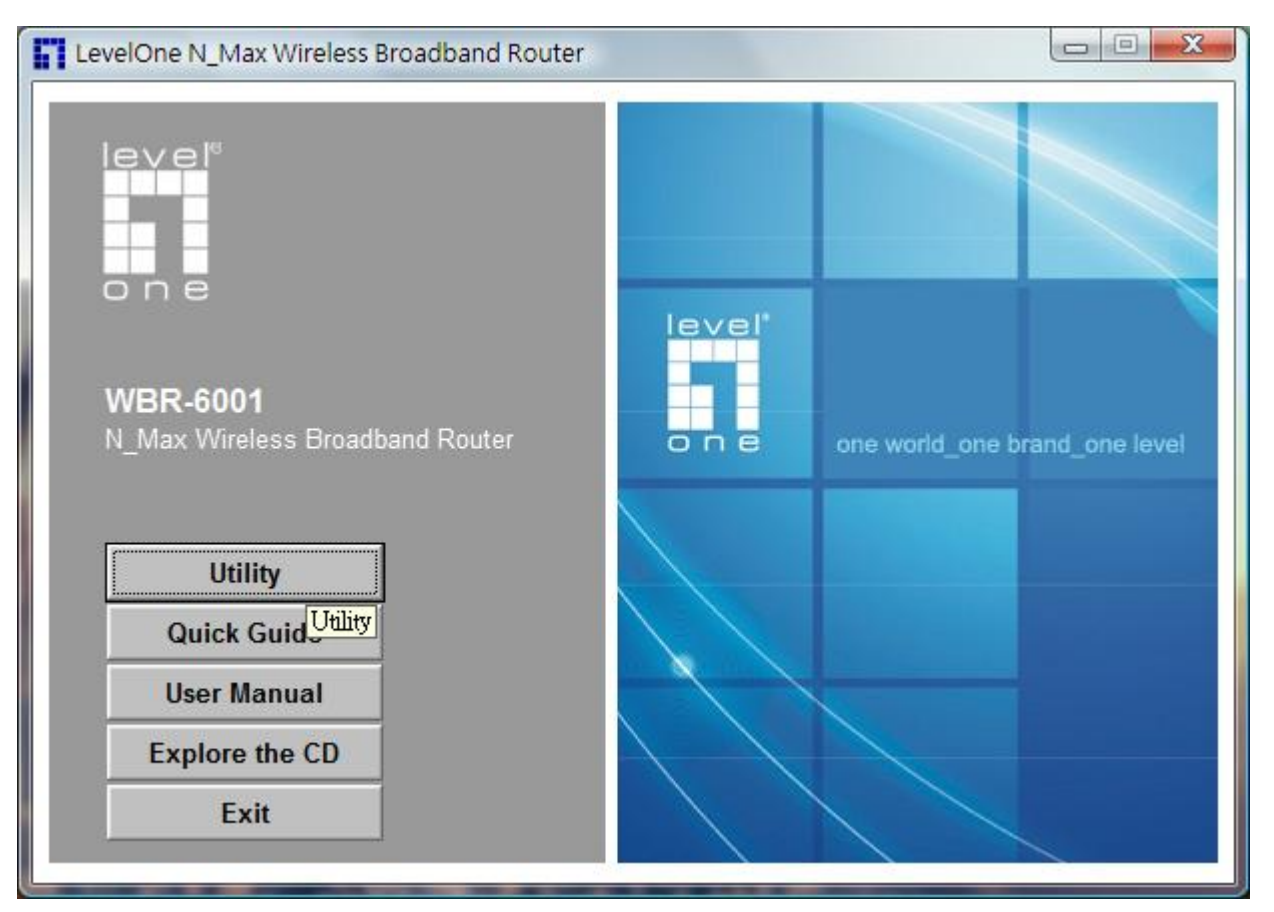

選中文按下一步

| 快速設定精靈 | ×.                           |
|--------|------------------------------|
| 1      | <b>歡迎使用 快速設定精鑒</b>           |
|        | 這個程式將引導你簡單又快速地設定你的寬頻路<br>由器。 |
| 2      |                              |
| 3_     | 選擇語言:<br>「繁體中文 ▼             |
|        | 《上一步 <b>下一步》 取消</b>          |

輸入密碼(預設為): password

| i表1小时日日 | 音控你目前的 <b>網</b> 路狀況,亚。 | 可改變你所需要的設定 |               |      |
|---------|------------------------|------------|---------------|------|
| 你可以點選下列 | J图样本對你的網路狀況作者<br>登入路由器 | 5期武設完約動作。  | ×             |      |
|         | 該輸入路由器的                | 的登入密碼      |               |      |
|         |                        |            | 際網路           | ivel |
|         | 確定(8)                  | 取消(C)      |               |      |
| 更新      | t態                     |            |               |      |
| 1       |                        |            |               | _    |
| 說明      |                        | <上─步 下-    | -步> <b>取消</b> |      |

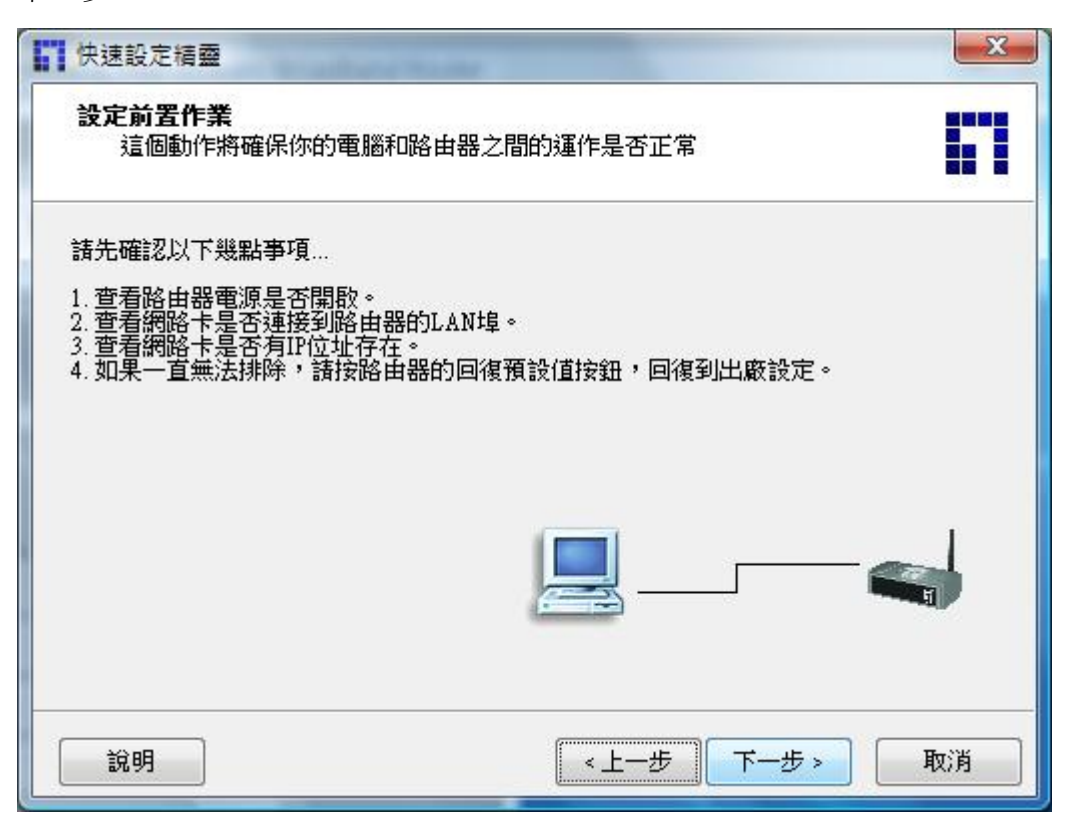

### 輸入您要的 SSID 與無線頻道和加密.

| 快速設定精整                           | ×                                   |
|----------------------------------|-------------------------------------|
| 無線網路設定<br>這個步驟將為你的無線網路           | 作基本的設定。                             |
| 諸為你的無線網路設定基本的運<br>完成頁面中,選擇開散路由器的 | 作模式。若你需要其它進階的設定項目,諸於程式設定<br>網頁進行設定。 |
| SSID:                            | WBR-6001                            |
| 頻道:                              | 自動 ▼                                |
| 安全性:                             | 不使用    ▼                            |
|                                  |                                     |
|                                  |                                     |
| ▼先不要設定無線網路                       |                                     |
|                                  |                                     |
| 說明                               | < 上一步 下一步   取消                      |

下一步,如果有要自動選擇 WAN 端類型可點選指定.

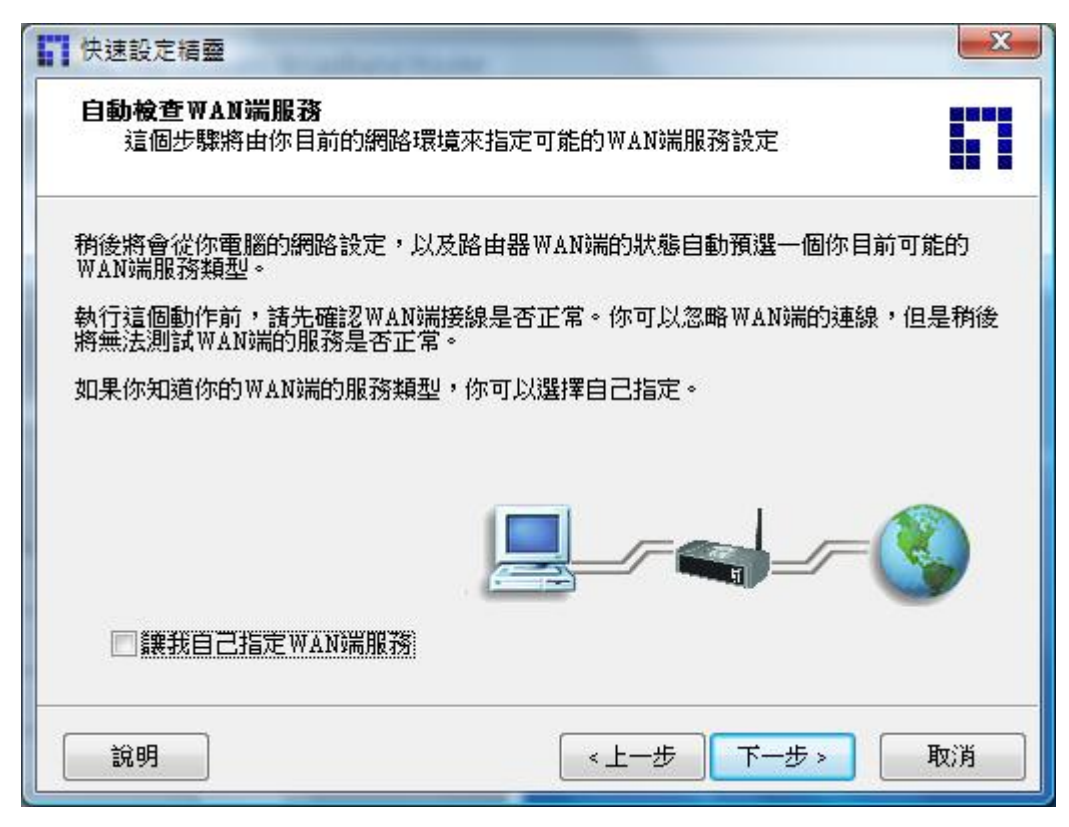

### 如果指定,請選擇您自己的 wan 端類型.

| 快速設定積盈                                                                    | -      |                  | X    |
|---------------------------------------------------------------------------|--------|------------------|------|
| <b>指定WAN端服務</b><br>這個步驟讓你自己選擇你的WAI                                        | N端服務類型 |                  |      |
| 請選擇你的WAN端服務以作後續的診                                                         | 没定作業。  |                  |      |
| <b>1</b>                                                                  |        |                  |      |
| 山<br>山<br>山<br>山<br>山<br>山<br>山<br>に<br>山<br>し<br>定<br>IP<br>し<br>定<br>IP | PPPoE  | PPTP             | L2TP |
| BigPond                                                                   |        |                  |      |
|                                                                           |        |                  |      |
| 說明                                                                        | 【 < 上- | - <b>5</b> ( T-5 | > 取消 |

輸入您 ADSL 的帳號與密碼.

| 快速設定積盈             | The state  | x      |
|--------------------|------------|--------|
| WAN 設定<br>PPPoE 服務 |            |        |
| 請輸入WAN端的服務設定資訊。    |            |        |
|                    | ac01436368 |        |
| 帳號密碼:              | ****       |        |
| 服務名稱:              | ADSL-T     | (可省略)  |
|                    |            |        |
|                    |            |        |
|                    |            |        |
|                    |            |        |
| 說明                 | 《上一步       | 下一步 取消 |

下一步

| 儲存  | <sup>女</sup> 定有差                                                                                      |      |
|-----|----------------------------------------------------------------------------------------------------|------|
| 你所作 | 的設定值將被儲存到路由器。請確認後按下一步繼續。                                                                              |      |
|     | 無線網路設定<br>SSID:WBR-6001_TSD<br>頻道:6<br>安全性:不使用<br>WAN 設定 (PPPoE 服務)<br>帳號名稱:ac01436368<br>帳號密碼:****** |      |
|     | 服務名稱:ADSL-T                                                                                           | 重新設定 |

| 快速設定積靈           | ×                |
|------------------|------------------|
| 儲存設定             |                  |
| 設定值儲存完畢,且已經生效。   |                  |
| 下個階段將會測試網際網路連線是否 | 正常,你可以選擇略過測試的動作。 |
|                  |                  |
|                  |                  |
|                  |                  |
|                  |                  |
| 同生不再测试和研究的细胞限率   | 5                |
|                  |                  |
| 說明               | 〈上一步 下一步〉 取消     |

# 完成

| 快速設定精靈                            | × |
|-----------------------------------|---|
| 設定完成                              |   |
| 你所作的設定已經生效,WAN端的網路服務功能已經確認可以正常運作。 |   |
|                                   |   |
| ✓ 開啟預設的網頁瀏覽器對路由器執行更進一步的設定         |   |
| 完成                                |   |

開啓 WBR-6001 網頁,請確認 WAN status ip address.

| CevelOne WBR-6001 Web- | Console - Windows Internet Explorer |                           |                   |                         |
|------------------------|-------------------------------------|---------------------------|-------------------|-------------------------|
| 🖉 - 🖻 http://192.1     | 68.0.1/                             |                           | 🔻 🍫 🗙 Live Si     | earch 🔎 👻               |
| 😭 🍪 🔡 🗸 🏀 LevelO       | ne WBR-6001 We 🌈 LevelOne WBR-6001  |                           | 🗿 • 🗟 • 🖨         | ▼ 🔂 網頁(P) ▼ 🎯 工具(O) ▼ 🎽 |
|                        | ADMINISTRATOR'S MAIN MENU           | Status 💔 Wizard 🕥 Advance | ed → Logout       |                         |
|                        | System Status                       |                           | [HELP]            |                         |
|                        | Item                                | WAN Status                | Sidenote          |                         |
|                        | IP Address                          | 61.31.167.140             | PPPoE             |                         |
|                        | Subnet Mask                         | 255.255.255               |                   |                         |
|                        | Gateway                             | 61.31.167.140             |                   | =                       |
|                        | Domain Name Server                  | 61.31.233.1, 168.95.1.1   |                   | -                       |
|                        | Connection Time                     | 00:00:23                  | Disconnect        |                         |
|                        | MAC Address                         | 00-11-6B-29-30-83         |                   |                         |
|                        | Wireless Status                     |                           | 8                 |                         |
|                        | Item                                | WLAN Status               | Sidenote          |                         |
|                        | Wireless mode                       | Enable                    | 9                 |                         |
|                        | SSID                                | WBR-6001_TSD              |                   |                         |
|                        | Channel                             | 6                         |                   |                         |
|                        | Security                            | None                      |                   |                         |
|                        | MAC Address                         | 00-11-6B-29-30-84         |                   |                         |
|                        | Statistics Information              |                           |                   |                         |
|                        | Statistics of WAN                   | Inbound                   | Outbound          |                         |
|                        | Octets                              | 1329                      | 297               |                         |
| 完成                     | 1                                   |                           | 🚺 🌒 網際網路   受保護模式: | ■ 100% ▼                |

如果設定不成功 請參考下列做法:

## 開啓 IE 輸入 192.168.0.1 預設密碼為: password

| 💪 LevelOne WBR-6001 Web-Console - Windows Internet Explorer |                         |                                     |          |           |  |  |
|-------------------------------------------------------------|-------------------------|-------------------------------------|----------|-----------|--|--|
| € • + + × Live                                              |                         |                                     |          | earch 🔎 🗸 |  |  |
| 🙀 🎄 🌈 LevelOne WBR-                                         | ▼ 📴 網頁(P) ▼ 🍈 I具(O) ▼ 🎽 |                                     |          |           |  |  |
|                                                             | USER'S MAIN MENU        | Status                              |          |           |  |  |
|                                                             | System Pa               | ssword : •••••• (default: password) | Login    |           |  |  |
|                                                             | System Status           |                                     | [HELP]   |           |  |  |
|                                                             | Item                    | WAN Status                          | Sidenote |           |  |  |
|                                                             | IP Address              | 219.81.163.136                      | PPPoE    | E         |  |  |
|                                                             | Subnet Mask             | 255.255.255.255                     |          |           |  |  |
|                                                             | Gateway                 | 219.81.163.136                      |          |           |  |  |
|                                                             | Domain Name Server      | 61.31.233.1, 168.95.1.1             |          |           |  |  |
|                                                             | Connection Time         | 00:51:42                            |          |           |  |  |
|                                                             | MAC Address             | 00-11-6B-29-30-83                   |          |           |  |  |
|                                                             | Wireless Status         |                                     |          |           |  |  |
|                                                             | Item                    | WLAN Status                         | Sidenote |           |  |  |
|                                                             | Wireless mode           | Disable                             |          |           |  |  |
|                                                             | SSID                    | WBR-6001_TSD                        |          |           |  |  |
|                                                             | Channel                 | 6                                   |          |           |  |  |
|                                                             | Security                | None                                |          |           |  |  |
|                                                             | MAC Address             | 00-11-68-29-30-84                   |          |           |  |  |
| 2 2 2 2 2 2 2 2 2 2 2 2 2 2 2 2 2 2 2                       |                         |                                     |          |           |  |  |

# 點選 1.Advanced >2. primary setup > 3. change.

| 🖉 LevelOne WBR-6001 Web-Console - Windows Internet Explorer |                    |                      |                            |                                       |                         |  |
|-------------------------------------------------------------|--------------------|----------------------|----------------------------|---------------------------------------|-------------------------|--|
| 🕞 🕞 👻 🖻 http://192.1                                        | 168.0.1/           | 10 1-10 F            | 1.00                       | 🛨 😽 🗙 Live Se                         | arch 🔎 👻                |  |
| 😭 🎄 🌈 LevelOne WB                                           | R-6001 Web-Console |                      |                            | 🗄 • 🗟 • 🖶                             | ▼ 📴 網頁(P) ▼ 🍈 工具(Q) ▼ 🎽 |  |
|                                                             | ADMINISTRATOR'S    | MAIN MENU 🔺 Status 😽 | Wizard TH Advanced         | ► Logout 124 TOOLBOX                  |                         |  |
|                                                             |                    | D Primary Setun      | 144 <sup>2</sup>           | THELDI                                |                         |  |
| 2                                                           | Primary Setup      | Item                 | Setting                    | [ncr.]                                |                         |  |
|                                                             | Wireless           | LAN IP Address       | 192.168.0.1                |                                       |                         |  |
|                                                             | Change Password    | ► WAN Type           | PPP over Ethernet Change 3 |                                       |                         |  |
|                                                             |                    | PPPoE Account        | ac01436368                 |                                       | E                       |  |
|                                                             |                    | PPPoE Password       |                            |                                       |                         |  |
|                                                             |                    | Primary DNS          | 0.0.0.0                    |                                       |                         |  |
|                                                             |                    | Secondary DNS        | 0.0.0.0                    |                                       |                         |  |
|                                                             |                    | Maximum Idle Time    | 600 seconds                |                                       |                         |  |
|                                                             |                    | Connection Control   | Connect-on-demand -        |                                       |                         |  |
|                                                             |                    | PPPoE Service Name   | ADSL-T (optional)          |                                       |                         |  |
|                                                             |                    | Assigned IP Address  | 0.0.0.0 (optional)         |                                       |                         |  |
|                                                             |                    | ▶ MTU                | 1492                       |                                       |                         |  |
|                                                             |                    | Authentication       | Auto 👻                     |                                       |                         |  |
| 白成                                                          |                    |                      | Save Undo                  | · 细隙细数   恶促谐带于                        | ▼<br>#8 ₽8 ● 100% -     |  |
| 70/%                                                        |                    |                      |                            | · ··································· | (10070 V 10070          |  |

- 1. 如果您的 IPS 網路是固定 IP 請選擇 static ip address
- 2. 如果您的 IPS 網路是動態 IP 請選擇 dynamic ip address
- 3. 如果您的 IPS 網路是 PPPOE 請選擇 ppp over Ethernet 選擇完後請按 save.

| Image: Second second second |
|----------------------------------------------------------------------------------------------------|
|                                                                                                    |
| ☆ ☆                                                                                                    |
| ADMINISTRATOR'S MAIN MENU → Status ₩ Wizard ↓ Logout                                                                                                    |
| BASIC SETTING SFORWARDING RULES SECURITY SETTING M ADVANCED SETTING CONTROL TOOLBOX                                                                                                    |
| Primary Setup     Choose WAN Type                                                                                                    |
| Type     Usage                                                                                                    |
| Wireless     Static IP Address     ISP assigns you a static IP address.                                                                                                    |
| Change Password     Dynamic IP Address     Obtain an IP address from ISP automatically.     2                                                                                                    |
| Dynamic IP Address with Road Runner Session Management (e.g. Telstra BigPond)                                                                                                    |
| PPP over Ethernet     Some ISPs require the use of PPPoE to connect to their services.                                                                                                    |
| PPTP Some ISPs require the use of PPTP to connect to their services.                                                                                                    |
| L2TP     Some ISPs require the use of L2TP to connect to their services.                                                                                                    |
| Save Cancel                                                                                                    |
|                                                                                                    |
|                                                                                                    |
|                                                                                                    |
|                                                                                                    |
|                                                                                                    |
|                                                                                                    |
|                                                                                                    |

# For static ip address 固定 ip

## 請輸入 isp 業者所提供的 ip address. 按下 SAVE 在按下 REBOOT

| CevelOne WBR-6001 Web-Console - Windows Internet Explorer                                                                                                    |                               |                          |              |                         |  |  |
|----------------------------------------------------------------------------------------------------|-------------------------------|--------------------------|--------------|-------------------------|--|--|
|                                                                                                    |                               |                          |              | rch 🔎 🗸                 |  |  |
| 🙀 🔅 🖉 LevelOne WBR-6001 Web-Console                                                                                                    |                               |                          | 🟠 • 🗟 • 🖶 •  | · 🔂 網頁(P) 🗸 🍈 工具(Q) 🗸 🎽 |  |  |
|                                                                                                    | R's MAIN MENU 🔺 Status 🦙      | Wizard Cill Advanced     | → Logout     |                         |  |  |
| BASIC SET                                                                                                    | TING 🤣 FORWARDING RULES 🥥 SEC | CURITY SETTING           | TOOLBOX      |                         |  |  |
| Primary Setup                                                                                                    | Primary Setup                 |                          | [HELP]       |                         |  |  |
| DHCP Server                                                                                                    | Item                          | Setting                  |              |                         |  |  |
| * Wireless                                                                                                    | LAN IP Address                | 192.168.0.1              |              |                         |  |  |
| Change Password                                                                                                    | ▶ WAN Type                    | Static IP Address Change |              |                         |  |  |
|                                                                                                    | WAN IP Address                | 0.0.0.0                  |              |                         |  |  |
|                                                                                                    | WAN Subnet Mask               | 255.255.255.0            |              |                         |  |  |
|                                                                                                    | WAN Gateway                   | 0.0.0.0                  |              |                         |  |  |
|                                                                                                    | Primary DNS                   | 0.0.0.0                  |              |                         |  |  |
|                                                                                                    | Secondary DNS                 | 0.0.0.0                  |              |                         |  |  |
| Save         Undo         Virtual Computers         Reboot           Saved! The change doesn't take effect until router is rebooted.         Saved!         Saved! |                               |                          |              |                         |  |  |
|                                                                                                    |                               |                          |              |                         |  |  |
|                                                                                                    |                               |                          |              |                         |  |  |
| 完成                                                                                                    |                               | Q                        | 網際網路 受保護模式:關 | 閉 🔍 100% 👻              |  |  |

For dynamic 動態 ip

# 如果您 ips 業者是動態 ip 請選者此選項. 按下 SAVE 在按下 REBOOT

| 🖉 LevelOne WBR-6001 Web-Console - Windows Internet Explorer |                                  |                                 |                  |                            |  |  |
|-------------------------------------------------------------|----------------------------------|---------------------------------|------------------|----------------------------|--|--|
| 🚱 🔾 👻 http://192.168.0.1/                                   | ✓ <sup>4</sup> → × Live Search   | ۶ -                             |                  |                            |  |  |
| 😭 🏟 🌈 LevelOne WBR-6001 Web-0                               | Console                          |                                 | 🟠 🕶 📓 👻 🖶 🖬 頁()  | D ▼ @ I具(0) ▼ <sup>»</sup> |  |  |
|                                                             | STRATOR'S MAIN MENU – 🕯 Status   | ₩ Wizard 🕬 Advanced             | → Logout         |                            |  |  |
| ВА                                                          | SIC SETTING 🤣 FORWARDING RULES 🐵 | ECURITY SETTING                 | TOOLBOX          |                            |  |  |
| * Primary Se                                                | D Primary Setup                  |                                 | [HELP]           |                            |  |  |
| DHCP Server                                                 | er Item                          | Setting                         |                  |                            |  |  |
| * Wireless                                                  | LAN IP Address                   | 192.168.0.1                     |                  |                            |  |  |
| * Change Pa                                                 | ssword VAN Type                  | Dynamic IP Address Change       |                  |                            |  |  |
|                                                             | Host Name                        | (optional)                      |                  |                            |  |  |
|                                                             | WAN's MAC Address                | 00-11-6B-29-30-83 Clone MAC     |                  |                            |  |  |
|                                                             | Renew IP Forever                 | Enable (Auto-reconnect)         |                  |                            |  |  |
|                                                             | Save Under                       | Virtual Computers Reboot Reboot |                  |                            |  |  |
|                                                             |                                  |                                 | ()               |                            |  |  |
|                                                             |                                  |                                 |                  |                            |  |  |
|                                                             |                                  |                                 |                  |                            |  |  |
|                                                             |                                  |                                 |                  |                            |  |  |
|                                                             |                                  |                                 |                  |                            |  |  |
|                                                             |                                  |                                 |                  |                            |  |  |
| 完成                                                          |                                  |                                 | I際網路   受保護模式: 關閉 | € 100% ▼                   |  |  |

# ADSL PPPOE 一般 ADSL 所使用的選項,

## 請輸入 ISP 提供的帳號與密碼,然後按下 SAVE 在按下 REBOOT

| CevelOne WBR-6001 Web-Console - Windows Internet Explorer |                              |                                                  |            |                |                         |  |
|-----------------------------------------------------------|------------------------------|--------------------------------------------------|------------|----------------|-------------------------|--|
|                                                           |                              |                                                  |            | 🛨 🍫 🗙 Live Sea | rch 👂 🗸                 |  |
| 😪 🚸 🌈 LevelOne WBR-6001 Web-Console                       |                              |                                                  |            | 🗄 • 🗟 • 🖶      | ▼ 📴 網頁(P) ▼ 🍈 工具(D) ▼ 🎽 |  |
|                                                           | MINISTRATOR'S MAIN MENU 🚽 St | atus 🤎 Wizard                                    | Advanced   | ► Logout       |                         |  |
| • Prima                                                   | Primary Setup                |                                                  |            | [HELP]         |                         |  |
| DHCP                                                      | Server                       |                                                  | Setting    |                |                         |  |
| • Wirel                                                   | LAN IP Address               | 192.168.0.1                                      |            |                |                         |  |
| * Chan                                                    | ge Password > WAN Type       | PPP over Ether                                   | net Change |                |                         |  |
|                                                           | PPPoE Account                | ac01436368                                       |            |                |                         |  |
|                                                           | PPPoE Password               |                                                  |            |                |                         |  |
|                                                           | Primary DNS                  | 0.0.0.0                                          |            |                |                         |  |
|                                                           | Secondary DNS                | 0.0.0.0                                          |            |                | E                       |  |
|                                                           | Maximum Idle Time            | 600 seco                                         | nds        |                |                         |  |
|                                                           | Connection Control           | Connect-on-de                                    | mand 🔻     |                |                         |  |
|                                                           | PPPoE Service Name           | ADSL-T                                           | (optional) |                |                         |  |
|                                                           | Assigned IP Address          | 0.0.0.0                                          | (optional) |                |                         |  |
|                                                           | ► MTU                        | 1492                                             |            |                |                         |  |
|                                                           | Authentication               | Auto 👻                                           |            |                |                         |  |
|                                                           | Sav                          | Save Undo F<br>red! The change doesn't take effe | Reboot     |                |                         |  |
| 完成 🤤 網際網路 受保護模式: 關閉 🔍 100% 👻                              |                              |                                                  |            |                |                         |  |